# **EOHHS Virtual Gateway**

# Ual Galeway Image: Contourous

# Virtual Gateway Updated Login and Manage My Account Pages

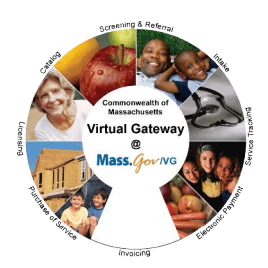

February 5, 2010

Commonwealth of Massachusetts Virtual Gateway

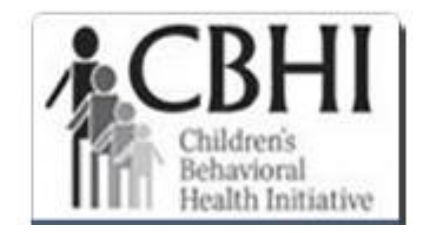

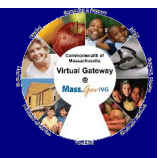

• Login Page, Updated format

- Login page has been updated to align with Mass.Gov format
- Provider users will see these changes
- Login process has not changed

| Executive Office of Health and Human Services - Virtual Gateway Virtual Gateway Virtual Gateway                                                                                                   | Mass.gov                                                                                                    |
|----------------------------------------------------------------------------------------------------|----------------------------------------------------------------------------------------------------|
| Welcome to the Virtual Gateway                                                                                                    | Virtual Gateway<br>Customer Service                                                                                          |
| Login<br>Username<br>Password<br>Login<br>Forgot Password                                                                                                    | Monday through Friday<br>8:30 am to 5:00 pm<br>800-421-0938 (Voice)<br>617-847-6578(TTY for the<br>deaf and hard of hearing) |
| Important Messages<br>When logging in, you may be required to change your password and update your user profile.<br>For assistance with logging in, please visit www.mass.gov/vg/loginassistance. |                                                                                                    |
| © 2010 Commonwealth of Massachusetts Accessibility Feedback Site Policies Contact Us                                                                                                    | Help Site Map ∨1.8.0                                                                                                    |

#### **EOHHS Virtual Gateway** Updated VG Business Services Page

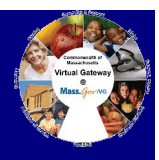

- Business Services Page, Updated format
- New look, same process!
- Business service(s) listed on left
- Use links on right for easy access to tools to manage account attributes
- Important Messages area displays same notices posted on login page

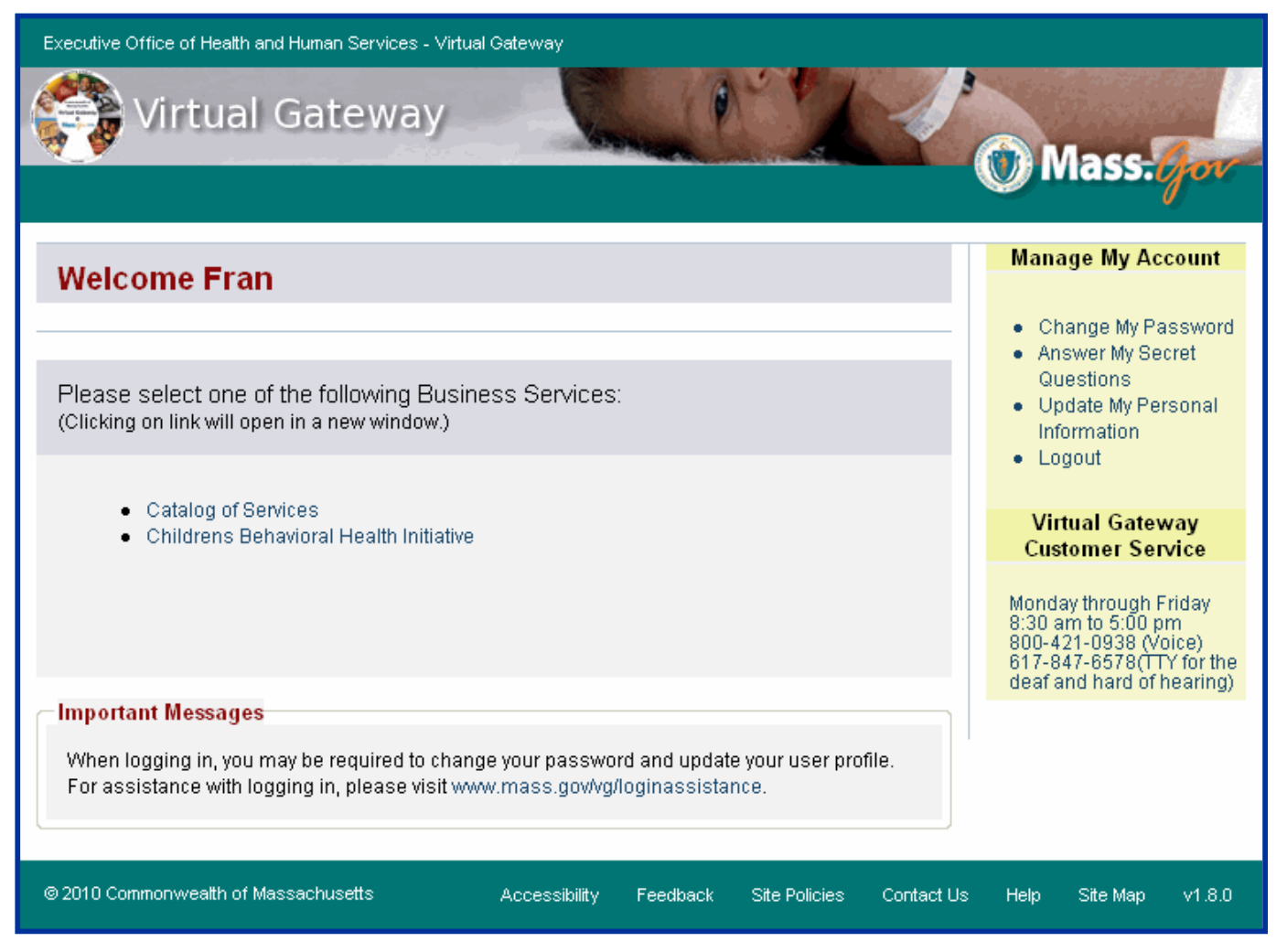

### **EOHHS Virtual Gateway** Updated Account Management Pages

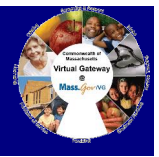

 Pages to manage user information (Manage My Account) follow current process but have a new look

|                                                                                                    | Manage My Account                                                                                                    |                                                                                    |
|----------------------------------------------------------------------------------------------------|----------------------------------------------------------------------------------------------------|------------------------------------------------------------------------------------|
| Logged in as: Fran Change Password Existing/Temporary Password New Password                                                                                                    | <ul> <li>Change My Password</li> <li>Answer My Secret<br/>Questions</li> <li>Update My Personal<br/>Information</li> <li>Logout</li> </ul>                                       |                                                                                    |
| Confirm New Password                                                                                                    | Virtual Gateway<br>Customer Service                                                                                                    |                                                                                    |
| <ul> <li>Passwords must contain the following requirements:</li> <li>Between 8 and 16 characters</li> <li>At least one uppercase character (A, B, C,)</li> <li>At least one lowercase character (a, b, c,)</li> <li>At least one number (1, 2, 3,)</li> </ul> Passwords cannot contain: <ul> <li>The words "test", "password" or "pass"</li> <li>Your first name, your last name, or your full name</li> <li>Your Virtual Gateway Username</li> <li>Your email address</li> </ul> | Monday through Friday<br>8:30 am to 5:00 pm<br>800-421-0938 (Voice)<br>617-847-6578(TTY for the<br>deaf and hard of hearing)<br>Users i<br>Existin<br>change<br>(tempo<br>passwo | must enter<br>ng password to<br>e password<br>orary password if<br>ord was reset). |
|                                                                                                    |                                                                                                    |                                                                                    |
| Submit Cancel                                                                                                    |                                                                                                    |                                                                                    |

### **EOHHS Virtual Gateway** Updated Account Management Pages

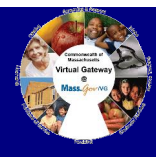

# • Authentication Questions are now called Secret Questions

|                                                                                                    |                                                                                                    |              | Manage My Account                                                                                                    |                                          |
|----------------------------------------------------------------------------------------------------|----------------------------------------------------------------------------------------------------|--------------|----------------------------------------------------------------------------------------------------|------------------------------------------|
| Logged in as: Fran                                                                                                    |                                                                                                    |              |                                                                                                    |                                          |
| Secret Questions<br>At least 5 secret questions mu<br>your password or need to char                                       | ust be answered. These questions will be used if you<br>nae it.                                                                                   | forget       | <ul> <li>Change My Password</li> <li>Answer My Secret<br/>Questions</li> <li>Update My Personal<br/>Information</li> </ul>   |                                          |
| Secret Question 1<br>Answer to Secret Question 1                                                                          | What is your father's middle name?                                                                                                    |              | Logout     Virtual Gateway     Customer Service                                                                              |                                          |
| Secret Question 2<br>Answer to Secret Question 2<br>Secret Question 3<br>Answer to Secret Question 3<br>Secret Question 4 | What was the name of your first grade teacher?<br>TEACHER<br>What was the make of your first car?<br>CAR<br>What was the color of your first car? |              | Monday through Friday<br>8:30 am to 5:00 pm<br>800-421-0938 (Voice)<br>617-847-6578(TTY for the<br>deaf and hard of hearing) |                                          |
| Answer to Secret Question 4<br>Secret Question 5<br>Answer to Secret Question 5                                           | COLOR<br>What was your high school mascot?<br>MASCOT                                                                                              | Auti<br>Seci | hentication Que<br>ret Questions.                                                                                            | stions now called                        |
| Secret Question 6<br>Answer to Secret Question 6<br>Secret Question 7                                                     | What is the name of your elementary school?<br>SCHOOL<br>What was your first pet's name?                                                          | Que<br>only  | stions shown here<br>not the question                                                                                        | e are for example<br>ns providers see.   |
| Answer to Secret Question 7                                                                                               | PET<br>Submit Cancel                                                                                                    | You<br>Que   | will be asked to a<br>stions if you are f                                                                                    | nswer two Secret<br>orgot your password. |
|                                                                                                    |                                                                                                    |              |                                                                                                    |                                          |

## **EOHHS Virtual Gateway** Updated Account Management Pages

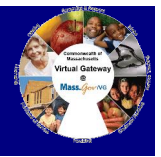

 Account Attributes page is now the Edit Personal Information page

|                                                                                             |                                                                                                    |                                            | Manage My Account                                                                       |                 |
|---------------------------------------------------------------------------------------------|----------------------------------------------------------------------------------------------------|--------------------------------------------|-----------------------------------------------------------------------------------------|-----------------|
| Logged in as: Fran                                                                          |                                                                                                    |                                            | Change My Paceword                                                                      |                 |
| -Edit Personal Inform                                                                       | ation                                                                                                    |                                            | Answer My Secret     Questions                                                          |                 |
| First Name                                                                                  | Fran                                                                                                    |                                            | Update My Personal     Information                                                      |                 |
| Middle Initial                                                                              | (Optional)                                                                                                    |                                            | Logout                                                                                  |                 |
| Last Name                                                                                   | Doe                                                                                                    |                                            | Virtual Gateway                                                                         |                 |
| Please note: Changin<br>has already been ass<br>match your name cha<br>account and create a | ig you name does not update your user ID. Each user ID is i<br>igned to your account. If you would like to have your user ID<br>nge, please contact your Access Administrator to deactivate<br>new one with your name change. | unique and<br>changed to<br>9 your current | Customer Service<br>Monday through Friday<br>8:30 am to 5:00 pm<br>800-421-0938 (Voice) |                 |
| PIN                                                                                         | XXXX                                                                                                    |                                            | 617-847-6578(TTY for the deaf and hard of hearing)                                      |                 |
| Birth Month                                                                                 | 03                                                                                                    |                                            |                                                                                         |                 |
| Birth Day                                                                                   | 05                                                                                                    | SSN field                                  | is now called PIN                                                                       | (Personal       |
| Email                                                                                       | fdoe@xyz.com                                                                                                    | Identifica                                 | tion Number)                                                                            | (i ci ci ci ili |
| Area Code                                                                                   | (Optional)                                                                                                    | No inform                                  | nation has been cl                                                                      | hanged on       |
| Phone Number                                                                                | (Optional)                                                                                                    | your acco                                  | ount, only the nan                                                                      | ne of the field |
| Extension                                                                                   | (Optional)                                                                                                    | has chang                                  | ged                                                                                     |                 |
|                                                                                             |                                                                                                    |                                            |                                                                                         |                 |
|                                                                                             | Submit Cancel                                                                                                    |                                            |                                                                                         | ]               |

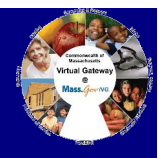

# • Forgot Password?

| Executive Office of Health and Human Services - Virtual Gateway Virtual Gateway Virtual Gateway                                                                             | Mass. <i>Gov</i>                                                                                                    |                                                       |
|----------------------------------------------------------------------------------------------------|----------------------------------------------------------------------------------------------------|-------------------------------------------------------|
| Welcome to the Virtual Gateway                                                                                                    | Virtual Gateway<br>Customer Service                                                                                          |                                                       |
| Login<br>Username<br>Password (Case sensitive)<br>Login                                                                                                    | Monday through Friday<br>8:30 am to 5:00 pm<br>800-421-0938 (Voice)<br>617-847-6578(TTY for the<br>deaf and hard of hearing) |                                                       |
| Forgot Password                                                                                                    | You can reset y passwordwith to call Custome                                                                                 | <i>your own<br/>nout even needing<br/>er Service!</i> |
| When logging in, you may be required to change your password and update your user profile.<br>For assistance with logging in, please visit www.mass.gov/vg/loginassistance. |                                                                                                    |                                                       |
| © 2010 Commonwealth of Massachusetts Accessibility Feedback Site Policies Contact Us                                                                                        | Help Site Map v1.8.0                                                                                                    |                                                       |

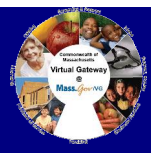

# • Forgot Password page , enter your Username

| Executive Office of Health and Human Services - Virtual Gateway                                                                                                    |                                                                                                    |
|----------------------------------------------------------------------------------------------------|----------------------------------------------------------------------------------------------------|
| Virtual Gateway                                                                                                    | Mass.Gov                                                                                                    |
| Forgot Password                                                                                                    | Virtual Gateway<br>Customer Service                                                                                          |
| Enter Username<br>Username<br>Submit<br>If you have forgotten your username, please call Virtual Gateway Customer Service.                                                                        | Monday through Friday<br>8:30 am to 5:00 pm<br>800-421-0938 (Voice)<br>617-847-6578(TTY for the<br>deaf and hard of hearing) |
| Important Messages<br>When logging in, you may be required to change your password and update your user profile.<br>For assistance with logging in, please visit www.mass.gov/vg/loginassistance. |                                                                                                    |

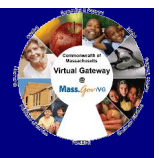

# • Forgot Password , Answer two of your Secret Questions

| Virtual Cateway                                                                                                    |                                                                                                    |
|----------------------------------------------------------------------------------------------------|----------------------------------------------------------------------------------------------------|
| Virtual Gateway                                                                                                    | Mass.                                                                                                    |
| Forgot Password                                                                                                    | Virtual Gateway<br>Customer Service                                                                                          |
| Answer Questions         Question 1: What was the color of your first car?         Answer 1:         Question 2: What was the name of your first grade teacher?         Answer 2:                  | Monday through Friday<br>8:30 am to 5:00 pm<br>800-421-0938 (Voice)<br>617-847-6578(TTY for the<br>deaf and hard of hearing) |
| Submit Important Messages When logging in, you may be required to change your password and update your user profile. For assistance with logging in, please visit www.mass.gov/vg/loginassistance. |                                                                                                    |

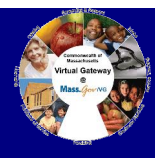

• Forgot Password page , retrieve the Temporary Password from the email message from Virtual Gateway

| Executive Office of Health and Human Services - Virtual Gateway                                                                                                    |                                                                                                    |
|----------------------------------------------------------------------------------------------------|----------------------------------------------------------------------------------------------------|
| Virtual Gateway                                                                                                    | Mass. for                                                                                           |
| Forgot Password                                                                                                    | Virtual Gateway<br>Customer Service                                                                 |
| Confirmation                                                                                                    | Monday through Friday                                                                               |
| Your password has been reset. You should receive an email shortly with your new password.                                                                                   | 8:30 am to 5:00 pm<br>800-421-0938 (Voice)<br>617-847-6578(TTY for the<br>deaf and hard of hearing) |
| This message may be blocked by your spam/junk filter. Please be sure to check your<br>spam/junk folder.                                                                     |                                                                                                    |
| Click "Submit" to return to the login page.                                                                                                    |                                                                                                    |
| Submit                                                                                                    |                                                                                                    |
| CImportant Messages                                                                                                    |                                                                                                    |
|                                                                                                    |                                                                                                    |
| When logging in, you may be required to change your password and update your user profile.<br>For assistance with logging in, please visit www.mass.gov/vg/loginassistance. |                                                                                                    |

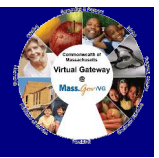

• Forgot Password page , login with Temporary Password

| Change Password Existing Password New Password Confirm New Password                                                                                                    | Use the <i>Temporary Password</i><br>from the Virtual Gateway<br>Password Reset email in the<br>Existing Password field. |
|----------------------------------------------------------------------------------------------------|----------------------------------------------------------------------------------------------------|
| <ul> <li>Passwords must contain the following requirements:</li> <li>Between 8 and 16 characters</li> <li>At least one uppercase character (A, B, C,)</li> <li>At least one lowercase character (a, b, c,)</li> <li>At least one number (1, 2, 3,)</li> <li>Passwords cannot contain:</li> <li>The words "test", "password" or "pass"</li> <li>Your first name, your last name, or your full name</li> <li>Your Virtual Gateway Username</li> </ul> | In order to successfully change<br>your password, you must follow<br>the password requirements<br>listed on this page.   |
| Your email address      Submit Cancel                                                                                                    |                                                                                                    |

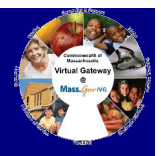

- Call Virtual Gateway Customer Service if you need help...
  - ✓ Logging into the Virtual Gateway
  - ✓ Cannot remember your Virtual Gateway Username
  - ✓ Have problems using Forget Password
  - Need other technical assistance accessing the CBHI CANS tool

Virtual Gateway Customer Service Monday – Friday, 8:30 a.m. to 5:00 p.m. 1-800-421-0938 617-847-6578 (TTY for deaf and hard of hearing)